### Self Service Password Reset (SSPR)

- 1. Navigate to aka.ms/sspr or https://passwordreset.microsoftonline.com/
- 2. A page similar to the one below is displayed. Enter your email address and complete the captcha.

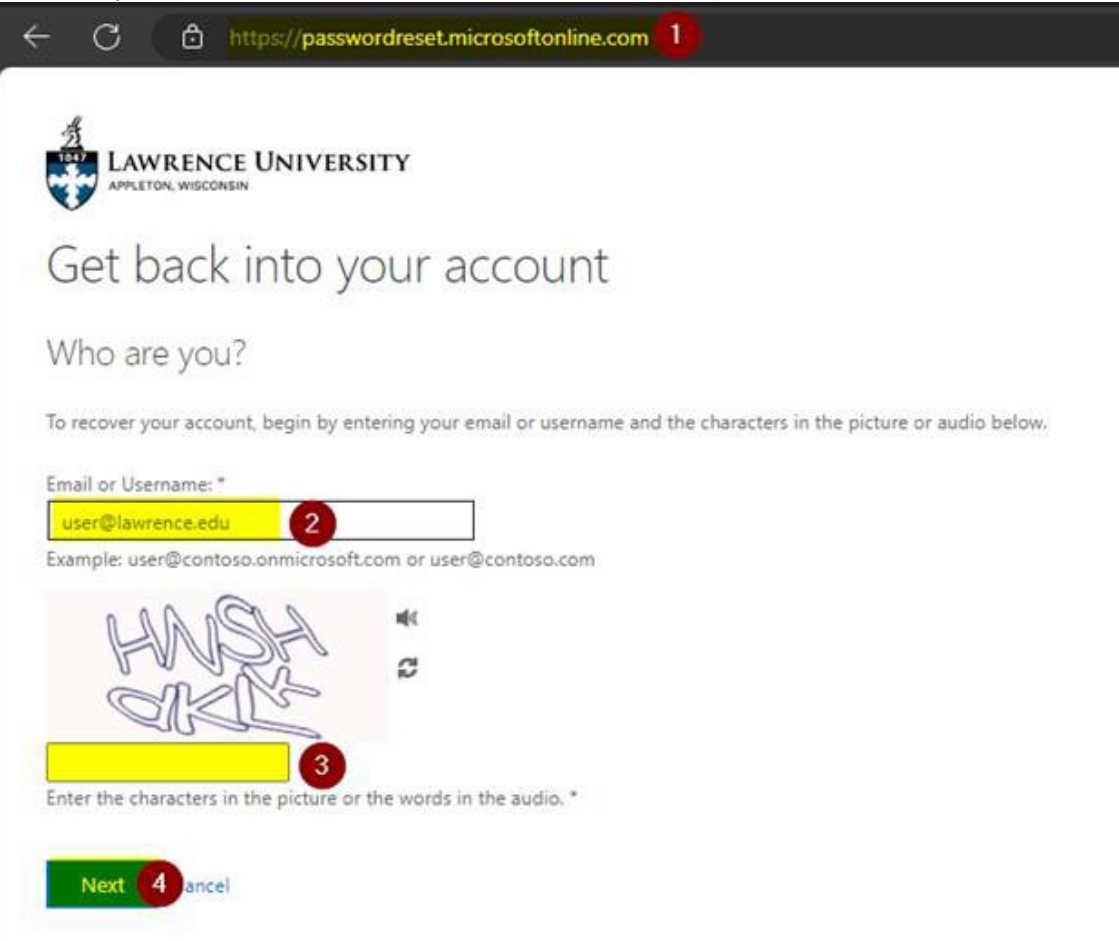

3. After clicking next, the screen will list possible verification methods that can be used. Pick one and follow the on screen prompts. For example, "text my mobile phone" will text a pin to the referenced phone number and the next on screen prompt will ask for you to input that number.

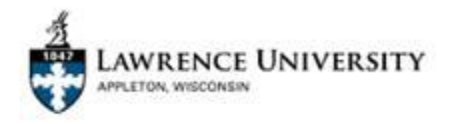

### Get back into your account

verification step 1 > verification step 2 > choose a new password

| 0                            |                                                                             |
|------------------------------|-----------------------------------------------------------------------------|
| Text my mobile phone         | In order to protect your account, we need you to enter your complete mobile |
| Call my mobile phone         | verification code which can be used to reset your password.                 |
| Call my office phone         | Enter your phone number                                                     |
| Approve a notification on my |                                                                             |
| uthenticator app             | iext S                                                                      |
| CEnter a code from my        |                                                                             |

#### Cancel

4. After completing the first verification step, you will move onto verification step 2. In this scenario, we've already validated with our mobile phone so the mobile phone options are removed. We'll proceed by using the authenticator app. This will prompt us to enter a 2 digit number into our authenticator app. Once doing so, you'll proceed to the next screen.

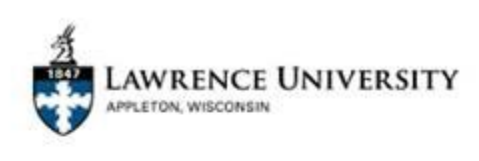

## Get back into your account

verification step 1 <> verification step 2 > choose a new password

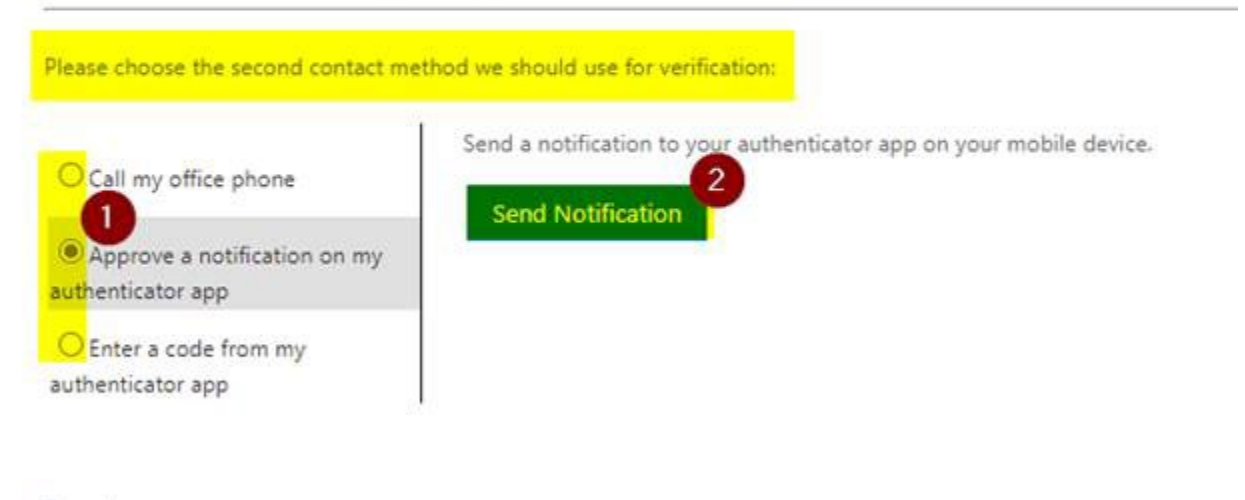

#### Cancel

5. Finally, we can enter a new password and gain access to our account:

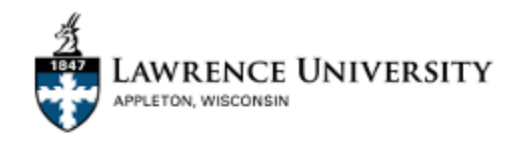

# Get back into your account

verification step 1  $\checkmark$  > verification step 2  $\checkmark$  > **choose a new password** 

\* Enter new password:

\* Confirm new password:

Finish Cancel